## **Viewing ManPower**

## To view ManPower you will need to run Transaction: <u>ZQHR\_BUDGET\_MANPOWER</u>

|                                                                                                    | (general)            |              |                           |             |
|----------------------------------------------------------------------------------------------------|----------------------|--------------|---------------------------|-------------|
| Plan version                                                                                                    | 01                   | Current plan |                           |             |
| Object type                                                                                                    | S                    | Position     |                           |             |
| Object ID                                                                                                    |                      |              |                           |             |
| Search Term                                                                                                    |                      |              |                           |             |
| Object status                                                                                                    | 1                    | Active       |                           | Data status |
|                                                                                                    |                      |              | 📑 Set structure o         | onditions   |
| Paparting pariod                                                                                                    |                      |              |                           |             |
| Reporting period                                                                                                    |                      |              |                           |             |
| Today                                                                                                    | ○ AI                 |              |                           |             |
| Today     Current month                                                                                                    | O All<br>O Past      |              | Key date                  |             |
| Today     Current month     Current Year                                                                                                | Al<br>Past<br>Future |              | Key date<br>Other period  |             |
| Today     Current month     Current Year                                                                                                | Al<br>Past<br>Future | 26/2025      | Key date<br>Other period  |             |
| Current month     Current Year                                                                                                    | Al<br>Past<br>Future | 26/2025      | Key date<br>Other period  |             |
| Current month     Current Year      dditional selections     Key Date     OCAS OPU     OCAS Fund                                        | Al<br>Past<br>Future | 26/2025      | Key date     Other period |             |
| Current month Current Year                                                                                                    | Al<br>Past<br>Future | 26/2025      | Key date    Other period  |             |
| Current month     Current Year      dditional selections      Key Date      OCAS OPU      OCAS Fund      Function      Job Class        | Al<br>Past<br>Future | 26/2025      | Key date    Other period  |             |
| Current month     Current Year      dditional selections     Key Date     OCAS OPU     OCAS Fund     Function     Job Class     Program | Al<br>Past<br>Future | 26/2025      | Key date    Other period  |             |

## Viewing ManPower ZQHR BUDGET MANPOWER

• After hitting the clock, you will all site employees

🧏 🖻 🖻 🗑 🍾 🖿 📆 🕰 🚺 🖌 🔺 🕨 M

Manpower report

Σ

3 = =

• Click on the any column you'd like to sort by, then the Sort Icon at the top

02/26/2025 08:09:31

## Oklahoma City Public Schools Manpower Report

Fund: 11000 - GF-Non Categorical / 11017 - GF-Fine Arts Site / 11178 - GF-Preschool / 11511 - GFF-Ttle I Basic Pgm 11621 - GFF-IDEA B Flow Thru / 11641 - GFF-IDEA B Preschool / 22763 - CNS-Lunches / 22764 - CNS-Breakfast Fund Center: 375 Key Date: 02/26/2025

| Position | Position Description           | Function | Job class | Cost Ctr | Order   | % Dist | FTE    | Site FTE | EEGrp | Name | of    | EE group | ESgrp | Name of EE subg  |
|----------|--------------------------------|----------|-----------|----------|---------|--------|--------|----------|-------|------|-------|----------|-------|------------------|
| 3442     | SPED Teacher-Severe/Profound   | 1000     | 210       | 37511000 | 2391050 | 100.00 | 100.00 | 1.00     | 1     | Reg  | FT E  | Benefits | 30    | Cert Teacher     |
| 3560     | Kitchen Assistant              | 3120     | 953       | 37522763 | 7000000 | 72.00  | 75.00  | 0.54     | 1     | Reg  | FT E  | Benefits | 51    | Classified EE(n. |
| 3560     | Kitchen Assistant              | 3120     | 953       | 37522764 | 7000000 | 28.00  | 75.00  | 0.21     | 1     | Reg  | FT E  | Benefits | 51    | Classified EE(n. |
| 4094     | ELL/Bilingual Paraprofessional | 1000     | 402       | 37511000 | 4101310 | 100.00 | 100.00 | 1.00     | 1     | Reg  | FT E  | Benefits | 51    | Classified EE(n  |
| 4242     | Pre-K Paraprofessional         | 1000     | 414       | 37511178 | 1001013 | 100.00 | 100.00 | 1.00     | 1     | Reg  | FT E  | Benefits | 51    | Classified EE(n, |
| 4872     | Elementary Education Teacher   | 1000     | 210       | 37511000 | 1001050 | 100.00 | 100.00 | 1.00     | 1     | Reg  | FT H  | Benefits | 30    | Cert Teacher     |
| 4928     | Kitchen Assistant              | 3120     | 953       | 37522763 | 7000000 | 72.00  | 75.00  | 0.54     | 1     | Reg  | FT E  | Benefits | 51    | Classified EE(n) |
| 4928     | Kitchen Assistant              | 3120     | 953       | 37522764 | 7000000 | 28.00  | 75.00  | 0.21     | 1     | Reg  | FT E  | Benefits | 51    | Classified EE(n. |
| 5286     | SPED Teacher-Mild/Moderate     | 1000     | 210       | 37511000 | 2391050 | 100.00 | 100.00 | 1.00     | 1     | Reg  | FT E  | Benefits | 30    | Cert Teacher     |
| 5493     | MD Paraprofessional            | 1000     | 418       | 37511000 | 2391050 | 100.00 | 100.00 | 1.00     | 1     | Reg  | FT B  | Benefits | 51    | Classified EE(n, |
| 5695     | SPED Pre-K Paraprofessional    | 1000     | 418       | 37511000 | 2391050 | 100.00 | 100.00 | 1.00     | 1     | Reg  | FT E  | Benefits | 51    | Classified EE(n  |
| 5767     | Early Childhood Teacher        | 1000     | 210       | 37511000 | 1001050 | 100.00 | 100.00 | 1.00     | 1     | Reg  | FT E  | Benefits | 30    | Cert Teacher     |
| 5868     | MD Teacher                     | 1000     | 210       | 37511000 | 2391050 | 100.00 | 100.00 | 1.00     | 1     | Reg  | FT E  | Benefits | 30    | Cert Teacher     |
| 6099     | Elementary Education Teacher   | 1000     | 210       | 37511000 | 1001050 | 100.00 | 100.00 | 1.00     | 1     | Reg  | FT E  | Benefits | 30    | Cert Teacher     |
| 6158     | Elementary Education Teacher   | 1000     | 210       | 37511000 | 1001050 | 100.00 | 100.00 | 1.00     | 1     | Reg  | FT E  | Benefits | 30    | Cert Teacher     |
| 6268     | SPED Paraprofessional          | 1000     | 418       | 37511000 | 2391050 | 100.00 | 100.00 | 1.00     | 1     | Reg  | FT B  | Benefits | 51    | Classified EE(n  |
| 6298     | MD Paraprofessional            | 1000     | 418       | 37511621 | 2391050 | 100.00 | 100.00 | 1.00     | 1     | Reg  | FT E  | Benefits | 51    | Classified EE(n. |
| 6307     | SPED Teacher-Severe/Profound   | 1000     | 210       | 37511000 | 2391050 | 100.00 | 100.00 | 1.00     | 1     | Reg  | FT E  | Benefits | 30    | Cert Teacher     |
| 6351     | Early Childhood Teacher        | 1000     | 210       | 37511000 | 1001050 | 100.00 | 100.00 | 1.00     | 1     | Reg  | FT E  | Benefits | 30    | Cert Teacher     |
| 6487     | Cafeteria Supervisor           | 3120     | 953       | 37522763 | 7000000 | 72.00  | 100.00 | 0.72     | 1     | Reg  | FT E  | Benefits | 51    | Classified EE(n  |
| 6487     | Cafeteria Supervisor           | 3120     | 953       | 37522764 | 7000000 | 28.00  | 100.00 | 0.28     | 1     | Reg  | FT E  | Benefits | 51    | Classified EE(n  |
| 6511     | Elementary Principal           | 2410     | 112       | 37511000 |         | 100.00 | 100.00 | 1.00     | 1     | Reg  | FT E  | Benefits | 20    | Cert Principal   |
| 6536     | Elementary Education Teacher   | 1000     | 210       | 37511000 | 1001050 | 100.00 | 100.00 | 1.00     | 1     | Reg  | FT E  | Benefits | 30    | Cert Teacher     |
| 6709     | SPED Pre-K Paraprofessional    | 1000     | 418       | 37511641 | 2391050 | 100.00 | 100.00 | 1.00     | 1     | Reg  | FT E  | Benefits | 51    | Classified EE(n  |
| 7043     | Kitchen Specialist             | 3120     | 953       | 37522763 | 7000000 | 72.00  | 75.00  | 0.54     | 1     | Reg  | FT E  | Benefits | 51    | Classified EE(n  |
| 7042     | Witchen Consistint             | 2120     | 052       | 27500764 | 7000000 | 20 00  | 75 00  | 0.21     | 4     | Dee  | THE T | Denefike | C 1   | alagaified pp (p |